## What's in the box

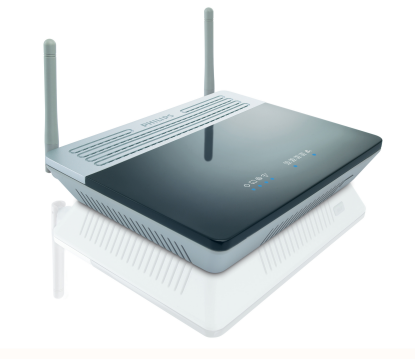

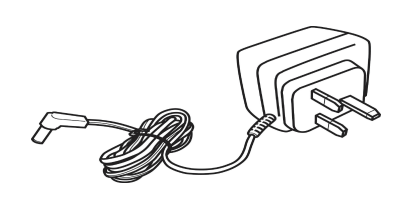

Wireless router

Power adapter

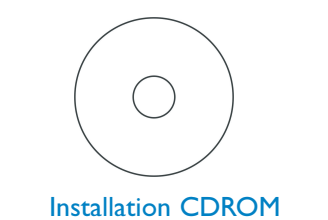

 $\oplus$ 

Quick start guide

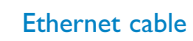

⊴⊳⊢

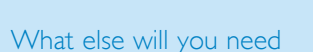

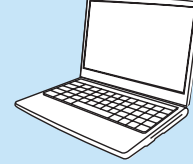

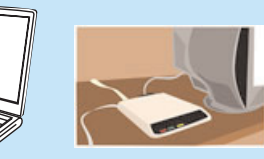

A desktop or a laptop with free USB port

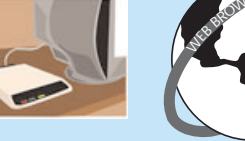

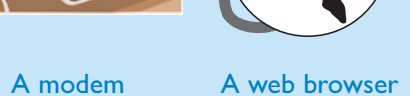

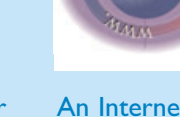

An Internet connection

# Install

### Insert installation CD

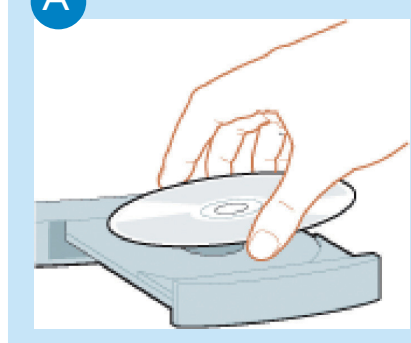

|       | Type the name of   | a program, folder, d | locument, or    |
|-------|--------------------|----------------------|-----------------|
|       | Internet resource, | and Windows will op  | pen it for you. |
| Open: | explorer           |                      |                 |
|       |                    |                      |                 |
|       |                    |                      |                 |

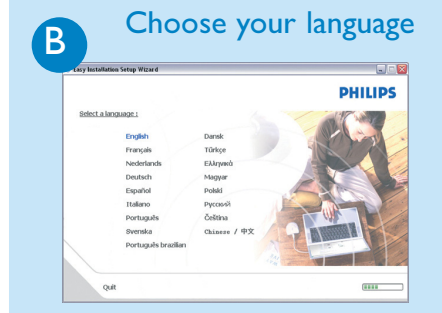

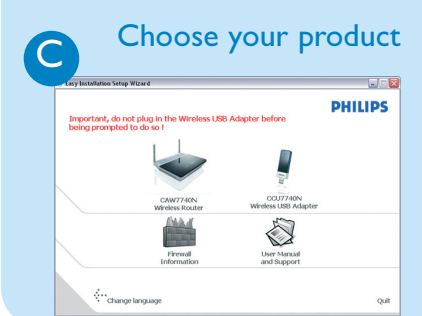

- Insert the installation CD into the PC's CD ROM (or DVDROM) drive
- > The installation program will start automatically
- Follow instructions on the screen

If for some reason the installation does not start automatically:

- Click on Windows START and then **RUN**
- Type **explorer** and navigate to the CD ROM (or DVDROM) drive
- Double-click on **Setup.exe**

By default, the language of your operating system will be choosen, but you have 10 seconds if you want to select another one.

• Click on the required language

- > The next screen will be displayed automatically
- Click on the picture of the CAW7740N Wireless Router
- > The next screen will be displayed automatically

## Connect Follow instructions on the screen

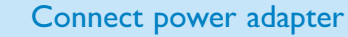

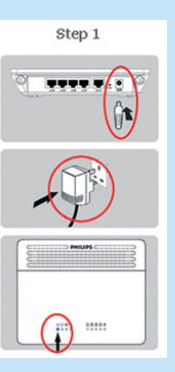

- Connect the supplied power adapter to the I2V=== IA port on the router
- Connect the power plug to the electricity supply socket
- > Power light will turn on

Move your mouse over the red circles on your screen to enlarge pictures

### B

A

### Connect the modem to the router

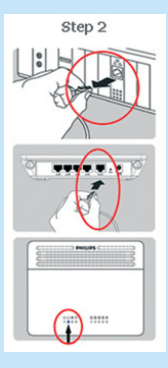

- If your computer is already connected via Ethernet, then disconnect this cable from your computer
- Connect this Ethernet cable to the WAN port of the CAW7740N
- > WAN light will turn on

### (C)

### Connect the router to the PC

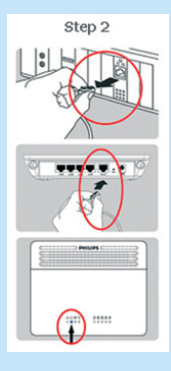

- Take the Ethernet cable supplied in the box
- Connect this Ethernet cable to LAN 1 port on the CAW7740N
- Connect the other side of the Ethernet cable to your computer
- > LAN 1 light will turn on
- Then click on **Continue**
- > A progress bar screen will be displayed

**Open Internet browser** Ά • Fill in the fields using the HILIPS information provided by your Internet Service Provider • Click on **Continue** > A progress bar screen will be displayed, your settings will be saved and you will be connected to Internet > The next screen will be displayed Once the installation completed, the following screen will be **Open Internet address** В displayed. • Enter Internet address For example: www.philips.com • Click on Menu if you want to 💌 🔁 Go Address http://www.philips.com • Select GO

### Wireless freedom

Enjoy the freedom of wireless networking. Your computer is now ready for full use anywhere in your home.

#### Welcome to Philips!

Register your product and get support at www.philips.com/welcome

Enjoy

Depending on your modem settings, you might have the following screen displayed.

### **Enter Internet Service Provider settings**

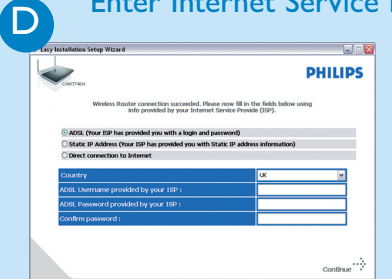

# Connected to Internet E PHILIPS

-

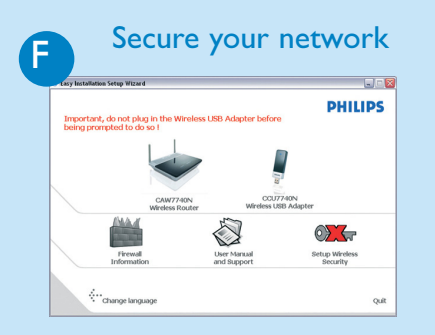

go back to the menu screen

Your WiFi network is running but not secured.

- Click on **Set Encryption**
- > Your WiFi network will be secured by generating automatically an Encryption key and a network name (SSID)

At any time you can retrieve your wireless security settings using your installation CDROM on the computer where you installed your gateway and by clicking on the security icon of the menu page.

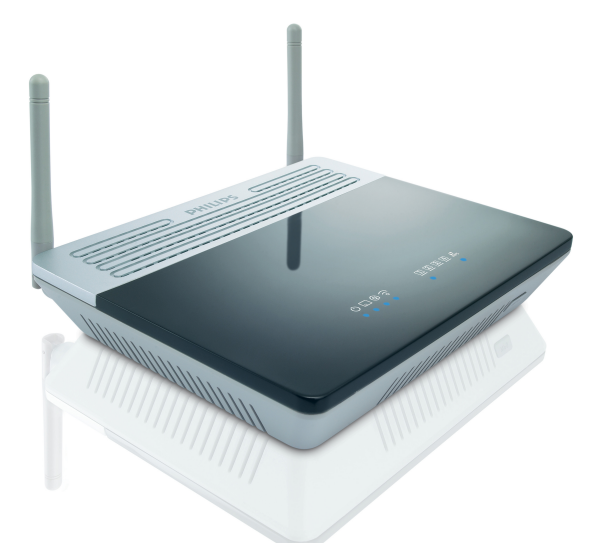

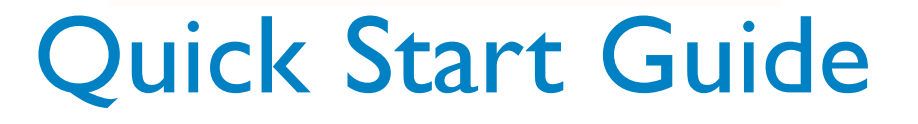

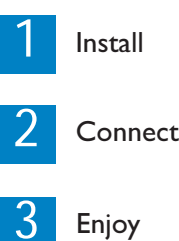

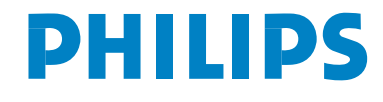

CAW7740N